# 如何使用思科網路安全裝置重新導向URL?

### 目錄

<u>問題</u> <u>環境</u> <u>對於HTTP流量</u> 對於HTTPS流量

#### 問題

如何使用思科網路安全裝置重新導向URL?

#### 環境

運行任何AsyncOS版本的思科網路安全裝置(WSA)。

除了使用思科網路安全裝置監控和阻止到特定網站的流量外,您還可以使用它來將使用者重定向到 其他網站。您可以將裝置配置為將最初發往URL或網站的流量重定向到使用自定義URL類別指定的 位置。這允許您重定向裝置上的流量,而不是重定向目標伺服器。

## 對於HTTP流量

- 1. 建立自訂URL類別(GUI > Web安全管理員 > 自訂URL類別),並包含您要重新導向的URL。
- 在相關的訪問策略(GUI > Web Security Manager > Access Policies > URL Categories)中包含 此新的自定義URL類別。
- 3. 在「自定義URL類別……」部分,選擇相關的「自定義URL」類別,選擇「設定」列下的 Include,然後選擇相關自定義URL類別的Redirect選項。
- 4. 選擇Redirect選項後,Custom URL Category名稱下將顯示一個文本框。在此文本框中,輸入 要重新定向請求的URL。

## 對於HTTPS流量

預設情況下,無法像HTTP URLs那樣重新導向HTTPS URL。若要重新導向HTTPS URL,必須首先 對其進行解密(**GUI > Web Security Manager > Decryption Policy**)。 HTTPS URL解密後,將接受訪 問策略。然後,可以在「訪問策略」下重定向HTTPS URL。

- 1. 建立自定義URL類別(GUI > Web Security Manager > Custom URL Category), 並包含您要重 定向的URL。
- 2. 在相關的訪問策略(GUI > Web Security Manager > Access Policies > URL Categories)和解密 策略(GUI > Web Security Manager > Decryption Policy > **URL Categories**)中包含此新的自定 義URL類別。
- 3. 在Decryption Policy中,為包含的自定義URL類別選擇**Decrypt**選項。
- 4. 在Access Policy中,為包含的自定義URL類別選擇Redirect選項。
- 5. 選擇Redirect選項後,Custom URL Category名稱下將顯示一個文本框。在此文本框中,輸入 您希望請求重定向到的URL。